## **BIZNISOFT V 8.0**

## **OBRADA IZVODA U ELEKTRONSKOM FORMATU**

Automatsko kontiranje izvoda vrši se kroz opciju Obrada izvoda u elektronskom formatu u modulu Finansijsko. Iz programa za elektronsko plaćanje FX Client, Assecco, itd. izvod se izvozi u xml.fajlu. Iz Halcoma izvod se izvozi u txt. fajlu. Izvod u xml.fajlu ili txt.fajlu se uvozi kroz opciju Obrada izvoda u elektronskom formatu u Biznisoftu, i taj uvezeni fajl program će automatski obraditi, tj. napraviti nalog za knjiženje. Da bi mogla da se koristi opcija Obrada izvoda u elektronskom formatu, moraju određeni šifarnici da se popune.

1. Prvi korak je popunjavanje Registra računa za obradu izvoda. Registar računa za obradu izvoda je tabela u kojoj se nalaze svi tekući računi svih firmi kojima se vodi knjige, odn. sve firme iz tabele Matični podaci firme. Ova tabela se popunjava klikom na F2 izmene, pa zatim klikom na polje Preuzmi svi, javlja se poruka "da li želite da formirate tabelu?" i potvrdi se na OK. Javlja se poruka Formirana tabela računa za izvode i potvrdi se na Ok. U toj tabeli će biti popunjeni broj tekućeg računa firme, naziv banke, šifra klijenta (firme), naziv firme, mesto, matični broj, konto glavne knjige, npr. 2410, i partija. Partija je analitika tekućeg računa, i popunjava se ukoliko se konto 2410 vodi analitički. Ukoliko jedna firma ima više od tri tekuća računa (samo 3 tekuća računa mogu da se upišu u tabelu Matični podaci), u tabeli Registar računa za obradu izvoda mogu da se upišu i ostali tekući računi firme. Oni se unose klikom na F2 izmene, pa na krstić za dodavanje novog reda. U novom redu unosi se broj tekućeg računa firme, klikom na desnu stranu tog praznog polja pojavljuje se malo polje u kom se nalaze tri tačke, i klikom na to polje otvara se polje za upisivanje tekućeg (žiro) računa, upiše se račun, i klikne se na Ok/preuzmi. Zatim se ide do polja šifra klijenta gde se upiše broj firme, pa se zatim upiše konto glavne knjige, i partija, tj. analitika ukoliko se konto vodi analitički, i pređe se u novi red. Registar računa za obradu izvoda prikazan je na slici 1.

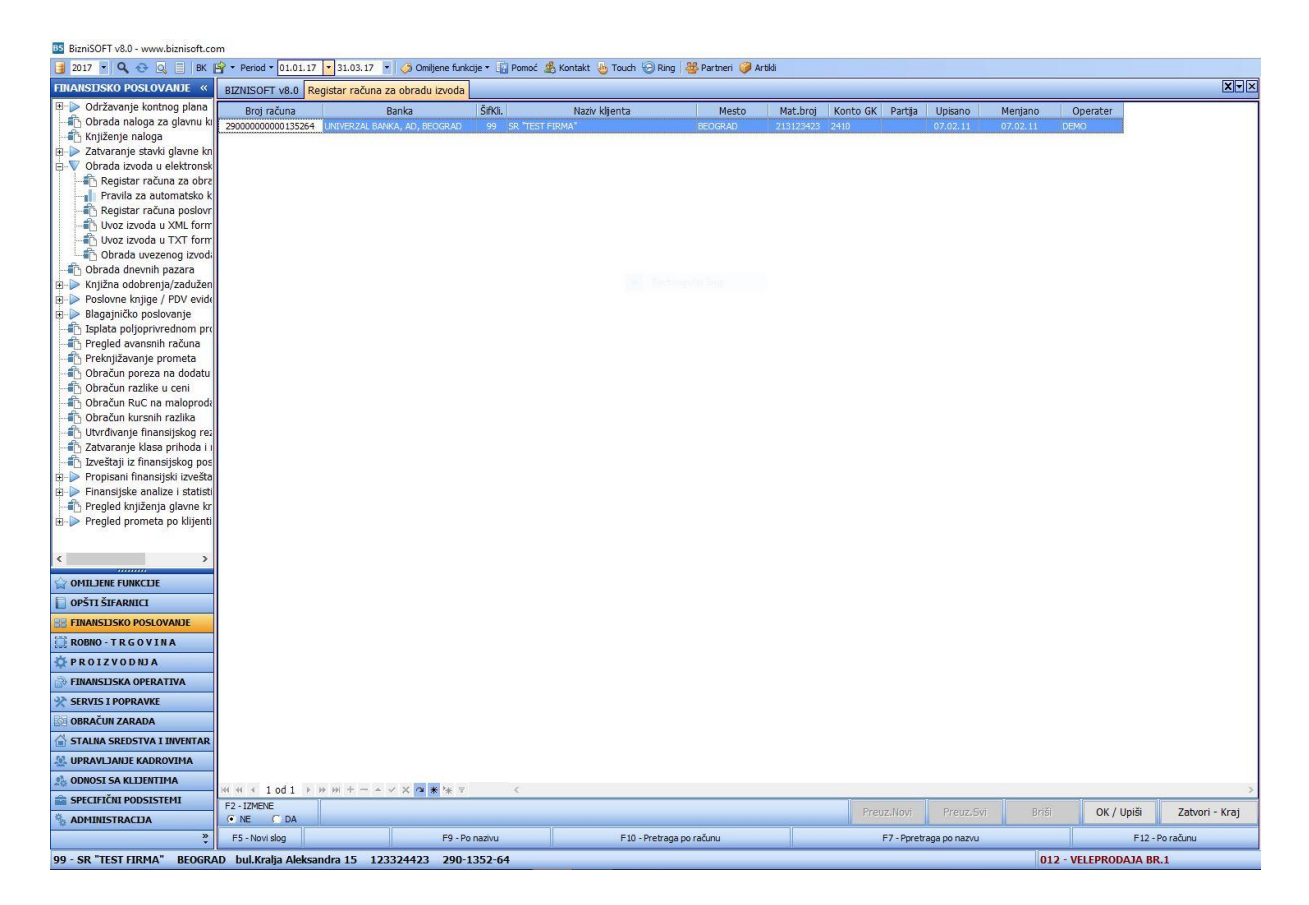

Slika 1. Registar računa za obradu izvoda

2. Sledeći korak je popunjavanje tabele Pravila za automatsko kontiranje stavki izvoda. U ovoj tabeli unose se šifre plaćanja, i konto odobrenja i zaduženja za tu šifru plaćanja. Automatsko kontiranje izvoda vršiće se na osnovu parametara koji su u ovoj tabeli postavljeni. Klikom na F2 izmene, pa na krstić ili taster F5, otvara se novi red u kome se unosi šifra plaćanja, npr. 220, pa se u polju vrsta dokumenta/promene klikom na strelicu bira jedna od ponudjenih opcija, npr. Opšti slučaj, Unosi se konto odobrenja npr. 2040, i konto zaduženja npr. 4350 i predje se u novi red. Kada se unesu sva pravila izlazi se na polje Ok/Upiši. Pravila za automatsko kontiranje stavki izvoda prikazana su na slici 2.

| III BizniSOFT v8.0 - www.biznisoft.com                                                                                              |          |                                                                |                                          |          |         |  |  |  |  |  |  |  |
|----------------------------------------------------------------------------------------------------|----------|----------------------------------------------------------------|------------------------------------------|----------|---------|--|--|--|--|--|--|--|
| 📑 2017 🝷 🔍 😔 🔍 📄 🛛 K 😭 🝷 Period 🝷 01.01.17 🔹 31.03.17 🝷 🦪 Omiljene funkcije 🖲 🖓 Pomoć 🏂 Kontakt 🖕 Touch 🛞 Ring 👹 Partheri 🥔 Artikli |          |                                                                |                                          |          |         |  |  |  |  |  |  |  |
| FINANSIJSKO POSLOVANJE «                                                                                                    | BIZNISC  | OFT v8.0 Pravila za automatsko k                               | ontiranje stavki izvoda                  |          |         |  |  |  |  |  |  |  |
| Održavanje kontnog plana                                                                                                    | Vrsta do | /rsta dokumenta / promene koja preciznije definiše transakciju |                                          |          |         |  |  |  |  |  |  |  |
| Knjiženje naloga                                                                                                    | Šif.Pla  | ać. Vrsta dokumenta / promene                                  | Tekući račun (prazno za sve)             | KtoOdob. | KtoZadu |  |  |  |  |  |  |  |
| 🗄 ⊳ Zatvaranje stavki glavne kn                                                                                                    | 220      | 0 - Opšti slučaj                                               |                                          | 2040     | 4350    |  |  |  |  |  |  |  |
| 🖻 💎 Obrada izvoda u elektronsk                                                                                                    | 221      | 0 - Opšti slučaj                                               |                                          | 2040     | 4350    |  |  |  |  |  |  |  |
| 🔁 Registar računa za obrz                                                                                                    | 240      | 0 - Opšti slučaj                                               |                                          |          | 4500    |  |  |  |  |  |  |  |
| Pravila za automatsko k                                                                                                    | 253      | 0 - Opšti slučaj                                               |                                          |          |         |  |  |  |  |  |  |  |
| - 🛅 Registar računa poslovr                                                                                                    |          |                                                                |                                          |          |         |  |  |  |  |  |  |  |
| Uvoz izvoda u XML form                                                                                                    |          |                                                                |                                          |          |         |  |  |  |  |  |  |  |
| - 👘 Uvoz izvoda u TXT form                                                                                                    |          |                                                                |                                          |          |         |  |  |  |  |  |  |  |
| - Dbrada uvezenog izvodi                                                                                                    |          |                                                                |                                          |          |         |  |  |  |  |  |  |  |
| 👘 Obrada dnevnih pazara                                                                                                    |          |                                                                |                                          |          |         |  |  |  |  |  |  |  |
| 🕀 🕨 Knjižna odobrenja/zadužen                                                                                                    |          |                                                                |                                          |          |         |  |  |  |  |  |  |  |
| 🕀 🕨 Poslovne knjige / PDV evide                                                                                                    |          |                                                                |                                          |          |         |  |  |  |  |  |  |  |
| 🕀 🕑 Blagajničko poslovanje                                                                                                    |          |                                                                |                                          |          |         |  |  |  |  |  |  |  |
|                                                                                                    |          |                                                                |                                          |          |         |  |  |  |  |  |  |  |
| Pregled avansnih računa                                                                                                    |          |                                                                |                                          |          |         |  |  |  |  |  |  |  |
| Preknjižavanje prometa                                                                                                    |          |                                                                |                                          |          |         |  |  |  |  |  |  |  |
| Obracun poreza na dodatu                                                                                                    |          |                                                                |                                          |          |         |  |  |  |  |  |  |  |
| Obracun razlike u ceni                                                                                                    |          |                                                                |                                          |          |         |  |  |  |  |  |  |  |
| Obracun Ruc na maioproda                                                                                                    |          |                                                                |                                          |          |         |  |  |  |  |  |  |  |
| Obracun kursnih razlika                                                                                                    |          |                                                                |                                          |          |         |  |  |  |  |  |  |  |
| - Otvrdivanje rinansijskog rez                                                                                                    |          |                                                                |                                          |          |         |  |  |  |  |  |  |  |
| Zatvaranje klasa prinoda i i                                                                                                    |          |                                                                |                                          |          |         |  |  |  |  |  |  |  |
| 🖞 🗠 Dropiczpi financijskog pos                                                                                                    |          |                                                                |                                          |          |         |  |  |  |  |  |  |  |
| Einangiicko analiza i statisti                                                                                                    |          |                                                                |                                          |          |         |  |  |  |  |  |  |  |
| Proglad knjižanja glavna kr                                                                                                    |          |                                                                |                                          |          |         |  |  |  |  |  |  |  |
| Pregled prometa po klijenti                                                                                                    |          |                                                                |                                          |          |         |  |  |  |  |  |  |  |
|                                                                                                    |          |                                                                |                                          |          |         |  |  |  |  |  |  |  |
|                                                                                                    |          |                                                                |                                          |          |         |  |  |  |  |  |  |  |
| < >                                                                                                    |          |                                                                |                                          |          |         |  |  |  |  |  |  |  |
| OMILJENE FUNKCIJE                                                                                                    |          |                                                                |                                          |          |         |  |  |  |  |  |  |  |
| OPŠTI ŠIFARNICI                                                                                                    |          |                                                                |                                          |          |         |  |  |  |  |  |  |  |
| B FINANSIJSKO POSLOVANJE                                                                                                    |          |                                                                |                                          |          |         |  |  |  |  |  |  |  |
| 📋 ROBNO - T R G O V I N A                                                                                                    |          |                                                                |                                          |          |         |  |  |  |  |  |  |  |
| PROIZVODNJA                                                                                                    |          |                                                                |                                          |          |         |  |  |  |  |  |  |  |
| FINANSIJSKA OPERATIVA                                                                                                    |          |                                                                |                                          |          |         |  |  |  |  |  |  |  |
| SERVIS I POPRAVKE                                                                                                    |          |                                                                |                                          |          |         |  |  |  |  |  |  |  |
| OBRAČUN ZARADA                                                                                                    |          |                                                                |                                          |          |         |  |  |  |  |  |  |  |
| STALNA SREDSTVA I INVENTAR                                                                                                    |          |                                                                |                                          |          |         |  |  |  |  |  |  |  |
| UPRAVLJANJE KADROVIMA                                                                                                    | -        | 1 od 4 🕨 🗰 🖶 = 🔺 🗸 🗙                                           | △ <b>*</b> <sup>1</sup> * <sup>-</sup> < |          |         |  |  |  |  |  |  |  |

Slika 2. Pravila za automatsko kontiranje stavki izvoda

3. Sledeći korak je popunjavanje tabele Registar računa poslovnih partnera. U ovoj tabeli klikne se na F2 izmene, pa na polje Preuzmi svi. Javlja se poruka da li želite da formirate tabelu klijenata i potvrdi se na ok. Ovim će se tabela ispuniti kupcima i dobavljačima iz šifarnika poslovnih partnera svih firmi kojima je tekući račun upisan. Razlikuju se po šifri klijenta, tj. po broju firme. Ukoliko neki poslovni partner ima više od 2 tekuća računa (samo dva se mogu upisati u šifarniku poslovnih partnera), onda se u tabeli Registar računa poslovnih partnera unose ostali tekući/žiro računi. Klikne se na F2 izmene, pa na krstić za dodavanje novog reda, upiše se šifra klijenta, enterom idemo do polja broj računa partnera gde se klikom na polje u kome se nalaze tri tačke otvara prozor u kome se upisuje broj tekućeg/žiro računa i klikne se na ok. Zatim se popunjava polje analitika, gde se iz objedinjenog šifarnika analitičkih partija preuzima šifra poslovnog partnera, i enterom se prelazi u novi red. Registar računa poslovnih partnera prikazan je na slici 3.

| IZHISOFT V8.0 - WWW.DIZHISOFT.COM        |                          |                       |                                         | . 0          | 1.00                       |                |                                       |                |       |            |               |
|------------------------------------------|--------------------------|-----------------------|-----------------------------------------|--------------|----------------------------|----------------|---------------------------------------|----------------|-------|------------|---------------|
| 2017 - 🔍 😌 🔍 📄 BK 🔐 • Period •           | 01.01.17 31.03.17        | Ø Omiljene funkcije * | 👔 Pomoć 🌋 Kontakt 🎂                     | Touch 🕑 Ring | 👋 Partneri 🍑 Artiki        |                |                                       |                |       |            |               |
| ANSIJSKO POSLOVANJE « BIZNISOFT          | 8.0 Registar računa posl | lovnih partnera       |                                         |              |                            |                |                                       |                |       |            | ×             |
| Održavanje kontnog plana ŠifKli.         | Naziv Klijenta           | Mesto                 | Broj računa partnera                    | Analitika    | Naziv partner              | а              |                                       |                |       |            |               |
| 🖞 Obrada naloga za glavnu ki 🛛 👔 💦 🗤     |                          |                       |                                         |              |                            |                |                                       |                |       |            |               |
| 🗅 Knjiženje naloga 👘 01 SR "VAŠ          | A FIRMA"                 | BEOGRAD               | 10500000000044261                       | P-00632      | LAGERTON DOO NIŠ, NIŠ      |                |                                       |                |       |            |               |
| Zatvaranje stavki glavne kn 01 SR "VAŠ   | A FIRMA"                 | BEOGRAD               | 10500000000094410                       | P-00379      | YUHOR-EXPORT AD JAGODIN    | A, JAGODINA    | 1                                     |                |       |            |               |
| Obrada izvoda u elektronsk 01 SR "VAŠ    | A FIRMA"                 | BEOGRAD               | 10500000000216824                       | P-00964      | BIFTEK, RADNJA ZA KLANJE S | STOKE OBRADU   | J                                     |                |       |            |               |
| Registar računa za obra 01 SR "VAŠ       | A FIRMA"                 | BEOGRAD               | 10500000000420136                       | P-00445      | THE FUN & FIT COMPANY DO   | O, ZEMUN       |                                       |                |       |            |               |
| Pravila za automatsko k 01 SR "VAŠ       | A FIRMA*                 | BEOGRAD               | 10500000000475426                       | P-00564      | YUMES DOO BEOGRAD, BEOG    | RAD (PALILUL   | 4                                     |                |       |            |               |
| Registar računa poslovr 01 SR "VAŠ       | A FIRMA"                 | BEOGRAD               | 10500000000517912                       | P-00177      | AD KIKINDSKI MLIN KIKINDA, | KIKINDA        | 1                                     |                |       |            |               |
| Uvoz izvoda u XML form 01 SR "VAS        | A FIRMA*                 | BEOGRAD               | 10500000000613554                       | P-00363      | VACUM PAC, SLAVIŠA KRSTIČ  | PREDUZETNI     | <                                     |                |       |            |               |
| Uvoz izvoda u TXT form 01 SR "VAS        | A FIRMA"                 | BEOGRAD               | 10500000000693482                       | P-01010      | ALCU METALI DOO NIŠ, MRAI  | MOR (NIŠ)      |                                       |                |       |            |               |
| Obrada uvezenog izvodi 01 SR "VAŠ        | A FIRMA*                 | BEOGRAD               | 10500000000804935                       | P-00314      | SIMIMPEKS DOO NIŠ, NIŠ     |                |                                       |                |       |            |               |
| brada dnevnih pazara 01 SR "VAŠ          | A FIRMA"                 | BEOGRAD               | 10500000000886512                       | P-00561      | CINEMA PLUS DOO BEOGRAD    | BEOGRAD (S     | т                                     |                |       |            |               |
| njižna odobrenja/zadužen 01 SR "VAŠ      | A FIRMA*                 | BEOGRAD               | 10500000000921917                       | P-00942      | TOTAL FANTASTICO DOO, KA   | N IIŽA         |                                       |                |       |            |               |
| slovne knjige / PDV evide 01 SR "VAŠ     | A FIRMA"                 | BEOGRAD               | 10500000000993794                       | P-00645      | RESTORAN PLAVA FRAJLA DO   | DO. NOVI SAD   | -                                     |                |       |            |               |
| agajničko poslovanje 01 SR "VAŠ          | A FIRMA*                 | BEOGRAD               | 10500000001113395                       | P-00044      | BEOCAPRA DOO KUKUJEVCI.    | ŠID            |                                       |                |       |            |               |
| splata poljoprivrednom pre 01 SR "VAŠ    | A FIRMA"                 | BEOGRAD               | 10500000001125035                       | P-00775      | PROIZVODN 1A JADRANKA DC   | O NOVI KOZA    | R                                     |                |       |            |               |
| egled avansnih računa 01 SR "VAČ         | A FIRMA*                 | BEOGRAD               | 10500000001205448                       | P-01067      | PROMONT GROUP DOO NOV      | TSAD           | -                                     |                |       |            |               |
| eknjižavanje prometa                     | A FIRMA"                 | REOGRAD               | 105000000001550865                      | P-00909      | RID D. PROIZVODN 14 MESNI  | H PRER AD IEV  | 1                                     |                |       |            |               |
| oračun poreza na dodatu 01 SR "VAŠ       | A FIRMA"                 | BEOGRAD               | 10500000001577152                       | P-00470      | INTERPAK 2015 PLITE, ANA T | IMOTT IEVIĆ PE | 2                                     |                |       |            |               |
| račun razlike u ceni 01 SP VAŠ           | A FIRMA"                 | BEOGRAD               | 105000000001640590                      | P-00638      | SLAP FOOD LIGOSTITELISKA   | PADNIA KIKIN   |                                       |                |       |            |               |
| bračun RuC na maloprodal 01 SP 3/48      | A EIDMA*                 | REOGRAD               | 10500000001780076                       | P-00930      | LIP DESTORIAN KRISTAL VI Ž | TUOSI AV MATT  | · · · · · · · · · · · · · · · · · · · |                |       |            |               |
| pračun kursnih razlika                   | A FIDMA"                 | BEOGRAD               | 105000000000000000000000000000000000000 | P-00320      | MUELLER DOO NIS            | IVOJENV PIRTI  |                                       |                |       |            |               |
| vrđivanje finansijskog rez 01 SP DVAS    | A FIDMA*                 | BEOGRAD               | 105000000002419597                      | P-00877      | VOCE PROMET DOO VRANIE     | VPANIE         |                                       |                |       |            |               |
| tvaranje klasa prihoda i i oj sp. prač   | A EIDMA*                 | RECORAD               | 105000000002022607                      | P-00107      | EKO THEMANIN CROUP MUSE,   | ADA DOO BOO    |                                       |                |       |            |               |
| veštaji iz finansijskog pos 01 SR VAS    | A FIRMA*                 | BEOGRAD               | 10500000003109170                       | P-00107      | REMARK DOO NOVI SAD        | NCN 000, 003   |                                       |                |       |            |               |
| opisani finansijski izveštal od sp. prač | A EIDMA <sup>®</sup>     | REOCRAD               | 105000000000119576                      | P-00045      | DEFINITE HOLDING AD AND D  | OO DAIEVAITY   |                                       |                |       |            |               |
| ansijske analize i statisti 01 SR VAS    | A EIDMA"                 | RECORDAD              | 1050000000000110070                     | P 00557      | DANONI IA TRADE DOO NOVI   | CAD NOVI CA    |                                       |                |       |            |               |
| egled knjiženja glavne kr oj op prač     | A CIDMA"                 | DECORAD               | 10500000003191525                       | 0.00000      | PARONISA TRADE DOO NOTI    | OAD, NOVI SA   |                                       |                |       |            |               |
| egled prometa po klitentil ot cp by      | A CIDAAA*                | RECCOAD               | 10500000003240305                       | P-00276      | MODAWAL UTD DOO ČAČAK (H   | OTEL LIVADE)   | -                                     |                |       |            |               |
| 01 SR VA3                                | A FIRMA                  | RECORAD               | 10500000003300371                       | P-00919      | STD NEDKO DEŠTED. ČAČIĆA   | CIEL LIVADE),  |                                       |                |       |            |               |
| 01 58 VA3                                |                          | DECORAD               | 10500000004205544                       | P-00000      | STR NERRO FESTER, SACIO    | CRIMIN FREDU   | 4                                     |                |       |            |               |
| > 01 SR VAS                              | A FIRMA                  | DEUGRAD               | 105000000004437779                      | P-00186      | KUTLENIK-PROMET DOU, LAE   | D BIOW BEOC    |                                       |                |       |            |               |
| THE FUNKCINE                             |                          | BEUGRAD               | 10500000005105527                       | P-00992      | MASTER TEAM DOO, BEOGRA    | ID (NOVI BEOG  | *                                     |                |       |            |               |
| UI SR VAS                                | A FIRMA                  | BEUGRAD               | 10500000005116779                       | P-00975      | KOMPANIJA DUNAV OSIGUKA    | NUE A.D.O., B  |                                       |                |       |            |               |
| I SIFARNICI 01 SR VAS                    | A PIRMA                  | BEOGRAD               | 10500000005124151                       | P-00954      | TEHNOMANIJA DOO BEOGRA     | D, BEOGRAD-    |                                       |                |       |            |               |
| SIJSKO POSLOVANJE                        | A FIRMA                  | BEOGRAD               | 10500000005656002                       | P-00182      | AGROZIV AD PANCEVO USTE    | CAJU, PANCEI   |                                       |                |       |            |               |
| 01 SR VAS                                | A FIRMA"                 | BEOGRAD               | 105000000007501912                      | P-00117      | EUROFOIL DOO, BOR          |                | -                                     |                |       |            |               |
| OI SR VAS                                | A FIRMA                  | BEOGRAD               | 10500000007593771                       | P-00454      | MATALJ ZANATSKA PEKARSK    | O-MLEKARSKA    | 6                                     |                |       |            |               |
| VODNJA 01 SR VAS                         | A FIRMA"                 | BEOGRAD               | 10500000008541461                       | P-01042      | HOLLO COMPANY DOO, DOR     | OSLOVO, DOR    | c                                     |                |       |            |               |
| SKA OPERATIVA                            | A FIRMA"                 | BEOGRAD               | 10500000009311544                       | P-00982      | D-L AGRAR DOO, KULA        |                | -                                     |                |       |            |               |
| 01 SR VAS                                | A FIRMA"                 | BEOGRAD               | 10500000009315133                       | P-00982      | D-L AGRAR DOO, KULA        |                | -                                     |                |       |            |               |
| POPRAVKE 01 SR "VAS                      | A FIRMA"                 | BEOGRAD               | 10500000029002156                       | P-00371      | VELJKOVIĆ DOO, JAGODINA    |                | _                                     |                |       |            |               |
| N ZARADA 01 SR "VAS                      | A FIRMA*                 | BEOGRAD               | 10500000040506938                       | P-00128      | FORZA PLUS COMPANY DOO     | , MARKOVAC     |                                       |                |       |            |               |
| SREDSTVA T INVENTAR 01 SR "VAS           | A FIRMA"                 | BEOGRAD               | 10500000051512849                       | P-00114      | EPS SNABDEVANJE DOO, BEC   | GRAD           |                                       |                |       |            |               |
| 01 SR "VAS                               | A FIRMA"                 | BEOGRAD               | 10500000067002585                       | P-00168      | INFORMATIVNI CENTAR JP KI  | KINDA, KIKINI  | 2                                     |                |       |            |               |
| JANJE KADROVIMA 01 SR "VAS               | A FIRMA*                 | BEOGRAD               | 10500000067005010                       | P-00164      | 6. OKTOBAR JKP KIKINDA, KI | KINDA          |                                       |                |       |            |               |
| SA KLIDENTIMA 01 SR "VAS                 | A FIRMA"                 | BEOGRAD               | 10500000067010345                       | P-00195      | LAGO UR, PETAR GRBIĆ PR. H | KIKINDA, KIKIN | 4                                     |                |       |            |               |
|                                          | d 4748 🕨 🗰 🗰 🛨 🗕 🔺       | ✓ X < # ¥ ¥ ₹         | <                                       |              |                            |                |                                       |                |       |            |               |
| F2 - IZMENE                              |                          |                       |                                         |              |                            |                | Preuz.Novi                            | Preuz.Svi      |       | OK / Upiši | Zatvori - Kra |
| TRACIJA                                  | DA                       |                       | 1                                       |              | 11                         |                |                                       |                | L     |            |               |
| F5 - Novi slo                            | 9                        | F9 - Po na            | izivu                                   | F10 - F      | retraga                    |                | F11 - Pr                              | šifri i računu |       | F12 -      | o računu      |
| TET TIDMA" DECORDAD hul Kerke            | Alabamadan 1E 10000      | 4400 000 1000         | 64                                      |              |                            |                |                                       |                | 012.1 |            |               |

Slika 4. Registar računa poslovnih partnera

Iz Halcom programa za elektronsko plaćanje izvodi se snimaju u txt formatu, iz FX Clienta snimaju se u xml formatu.

## Uvoz izvoda u xml formatu.

Kroz opciju Uvoz izvoda u xml formatu uvozi se izvod u Binisoft. Prvo se klikne na polje Izaberi i učitaj,

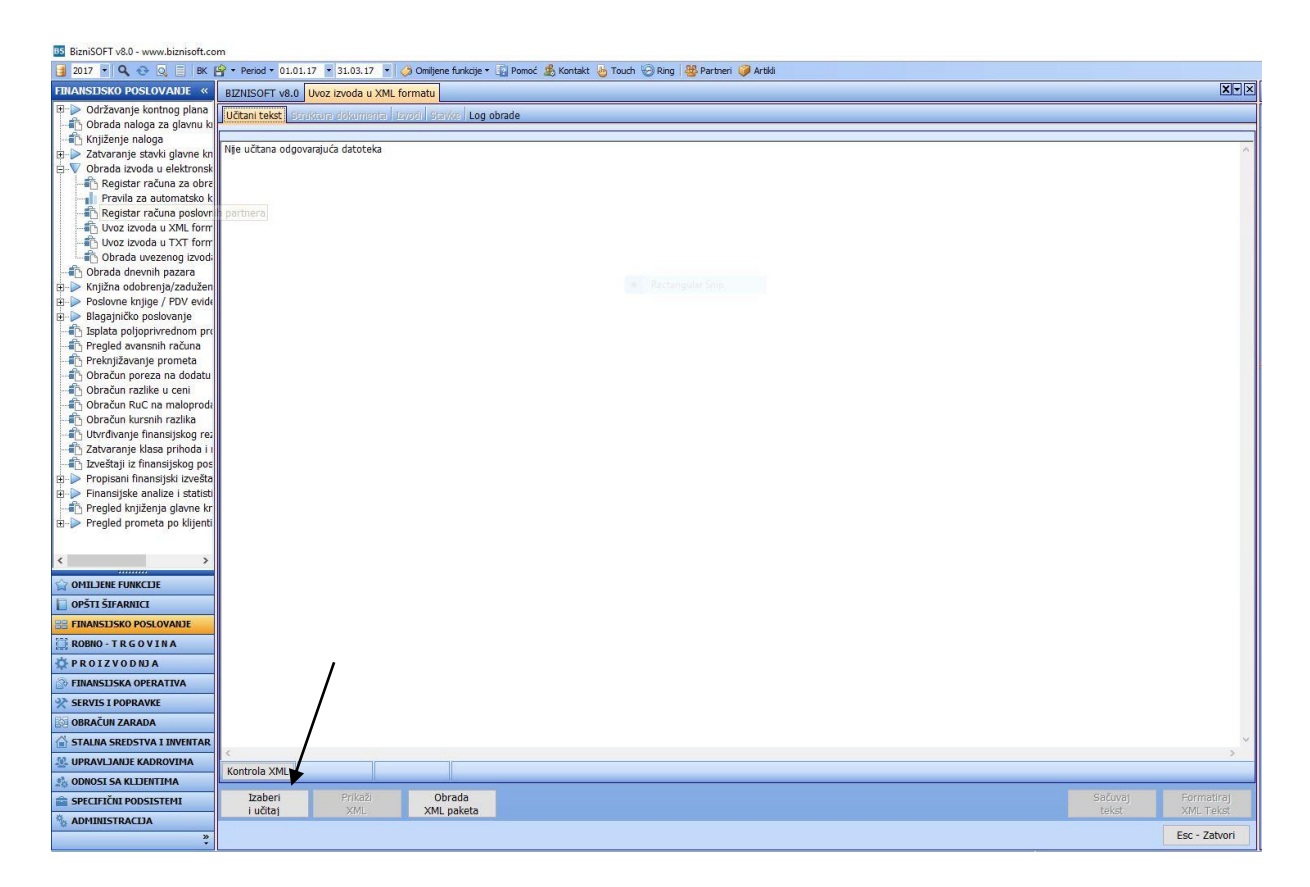

pronadje se odgovarajući izvod, selektuje se i klikne se na Open.

| BS BizniSOFT v8.0 - www.biznisoft.co                  | JIT                                                                                                    |                   |
|-------------------------------------------------------|----------------------------------------------------------------------------------------------------|-------------------|
| 📑 2017 🔹 🔍 🚭 🔍 📑   BK                                 | 🔗 + Period - 01.01.17 🕝 31.03.17 🔽 🦪 Omljene funkcije + 🗊 Pomoć 🤹 Kontakt 👌 Touch 🥪 Ang 🔯 Partheri 🤪 Artiki                                                                                                    |                   |
| FINANSIJSKO POSLOVANJE «                              | BIZNISOFT v8.0 Uvoz izvoda u XML formatu                                                                                                    | X-X               |
| 🗉 ⊳ Održavanje kontnog plana                          | Učtani tekst   Strokture idokumentel (Lovoli)   Brayke   Log obrade                                                                                                    |                   |
| Obrada naloga za glavnu ki                            |                                                                                                    |                   |
| 🕂 🏭 Knjiženje naloga                                  |                                                                                                    |                   |
| Zatvaranje stavki glavne kn                           | nje učitana ougovarajuca datoteka                                                                                                    | <u></u>           |
| Obrada izvoda u elektronsk                            |                                                                                                    |                   |
| - Registar računa za obra                             |                                                                                                    |                   |
| Pravila za automatsko k                               |                                                                                                    |                   |
| Registar računa poslovr                               |                                                                                                    |                   |
| Uvoz izvoda u XML form                                |                                                                                                    |                   |
| Uvoz izvoda u TXT form                                |                                                                                                    |                   |
| - Cobrada uvezenog izvodi                             |                                                                                                    |                   |
|                                                       |                                                                                                    |                   |
| Knjižna odobrenja/zadužen                             | - Restangular Snip                                                                                                    |                   |
| B Poslovne knjige / PDV evide                         | Deen X                                                                                                    |                   |
| 🖽 📄 Blagajničko poslovanje                            |                                                                                                    |                   |
|                                                       |                                                                                                    |                   |
| Pregled avansnih računa                               | A Name Date modified Type                                                                                                    |                   |
| Preknjizavanje prometa                                | 2 25.3.2016.14.17 XMI Doc                                                                                                    |                   |
| Obracun poreza na dodatu                              | Quick access                                                                                                    |                   |
| Obracun razlike u ceni                                |                                                                                                    |                   |
| Obracun Ruc na maioproda     Obracun Ruc na maioproda | Della della della |                   |
| Obracun kursnin razlika                               | Desktop                                                                                                    |                   |
| Tablasania kinas prihada i                            |                                                                                                    |                   |
| 2 Zatvaranje klasa prinoua n                          | liverine .                                                                                                    |                   |
| Propisani finansijskog pos                            |                                                                                                    |                   |
| Einansijske analize i statisti                        |                                                                                                    |                   |
| Pregled knjiženja glavne kr                           | This PC                                                                                                    |                   |
| Pregled prometa no klijenti                           |                                                                                                    |                   |
| E Principe prometa po kajenta                         |                                                                                                    |                   |
|                                                       | Network                                                                                                    |                   |
| < >                                                   |                                                                                                    |                   |
|                                                       |                                                                                                    |                   |
| M OTHERE FORMEDE                                      | File name: 2 Open                                                                                                    |                   |
| OPSTI SIFARNICI                                       | Files of type: XML dokument  Cancel                                                                                                    |                   |
| BE FINANSLISKO POSLOVANJE                             |                                                                                                    |                   |
| C ROBRO - TR GOVINA                                   |                                                                                                    |                   |
| O PROIZVODNJA                                         |                                                                                                    |                   |
| BO FINANSLISKA OPERATIVA                              |                                                                                                    |                   |
| SERVIS I POPRAVKE                                     |                                                                                                    |                   |
| OBRACUN ZARADA                                        |                                                                                                    |                   |
| STALNA SREDSTVA I INVENTAR                            |                                                                                                    | >                 |
| UPRAVLJANJE KADROVIMA                                 | Kontrola XML                                                                                                    |                   |
| CODNOSI SA KLIJENTIMA                                 |                                                                                                    | The second second |
| SPECIFIČNI PODSISTEMI                                 | iviti VMI UVrada Sačuvaj                                                                                                    | Hormatiraj        |
| ADMINISTRACIJA                                        | Takan Anti-Parka Anti-Parka                                                                                                    | WITH I CADE       |
| »,<br>*                                               |                                                                                                    | Esc - Zatvori     |

Kada se učita tekst, klikne se na polje Izvodi.

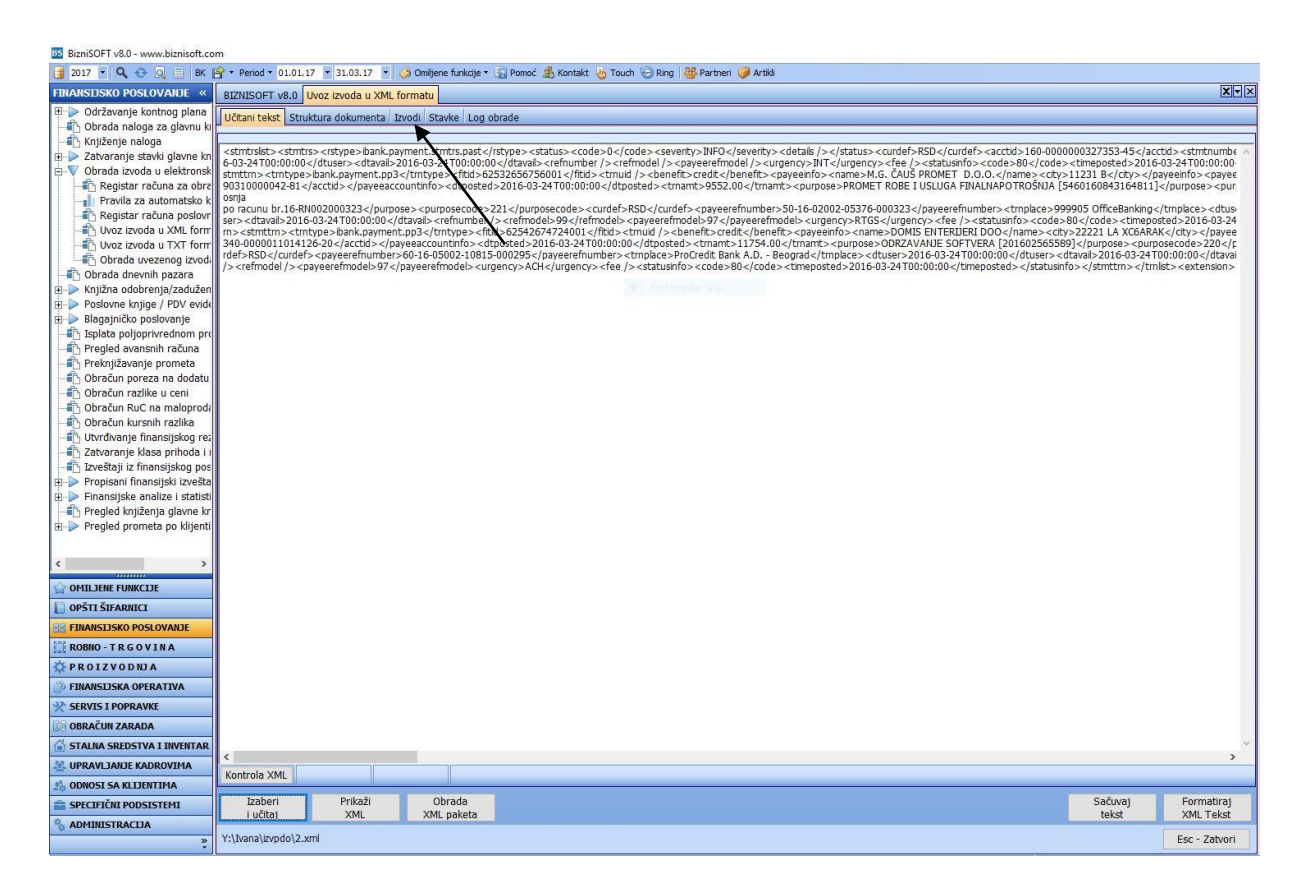

U delu izvodi, vidi se uvezeni izvod i klikne se na polje Upiši izvod u donjem desnom delu ekrana. Nakon toga javlja se poruka Izvod upisan i potvrdi se na OK.

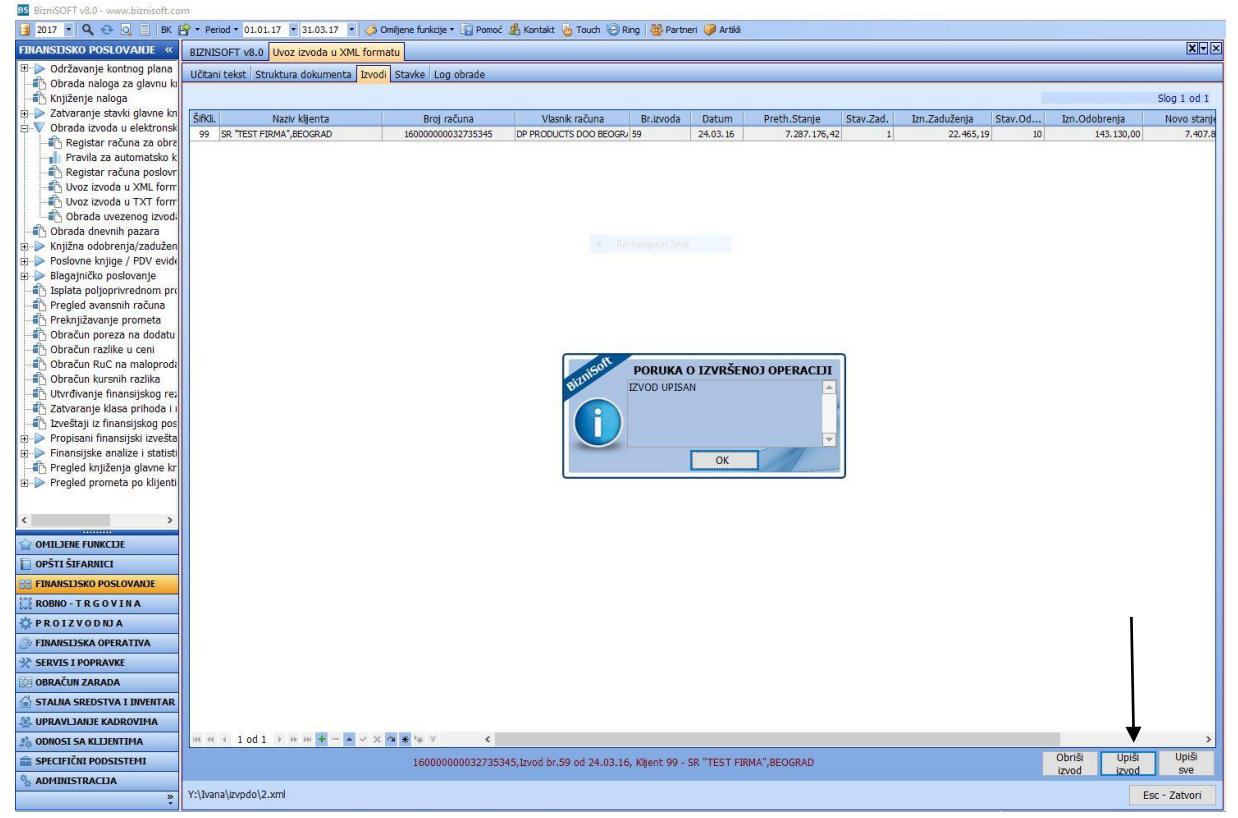

Posle upisivanja izvoda, ovaj prozor se zatvara i prelazi se na opciju Obrada uvezenog izvoda. Klikom na ovu opciju otvara se prozor koji je prikazan na slici,

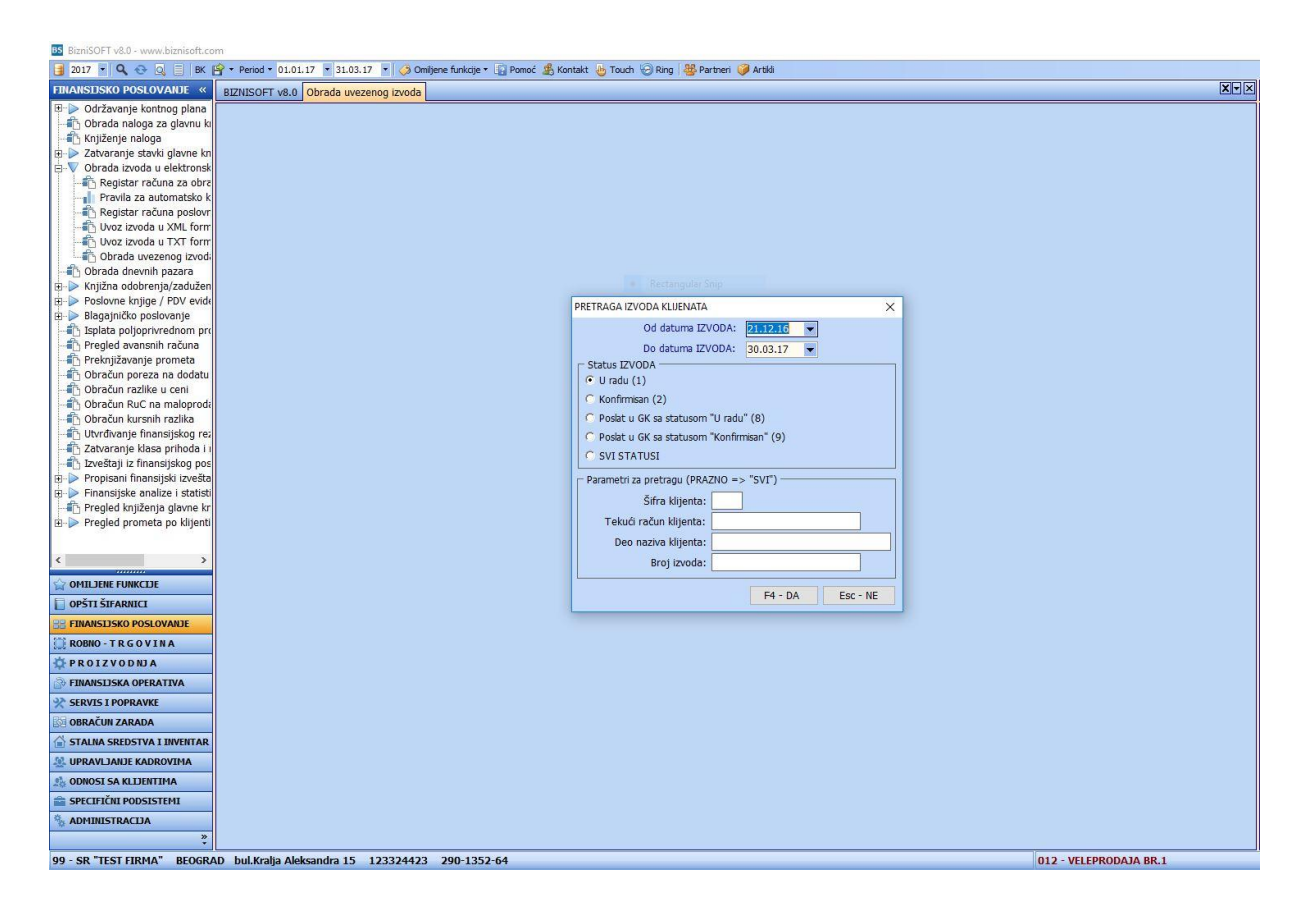

označi se status izvoda U radu i klikne se na polje F4-DA. Otvara se prozor Obrada uvezenog izvoda koji se sastoji iz tri prozora Izvodi, Stavke, Knjiženja.

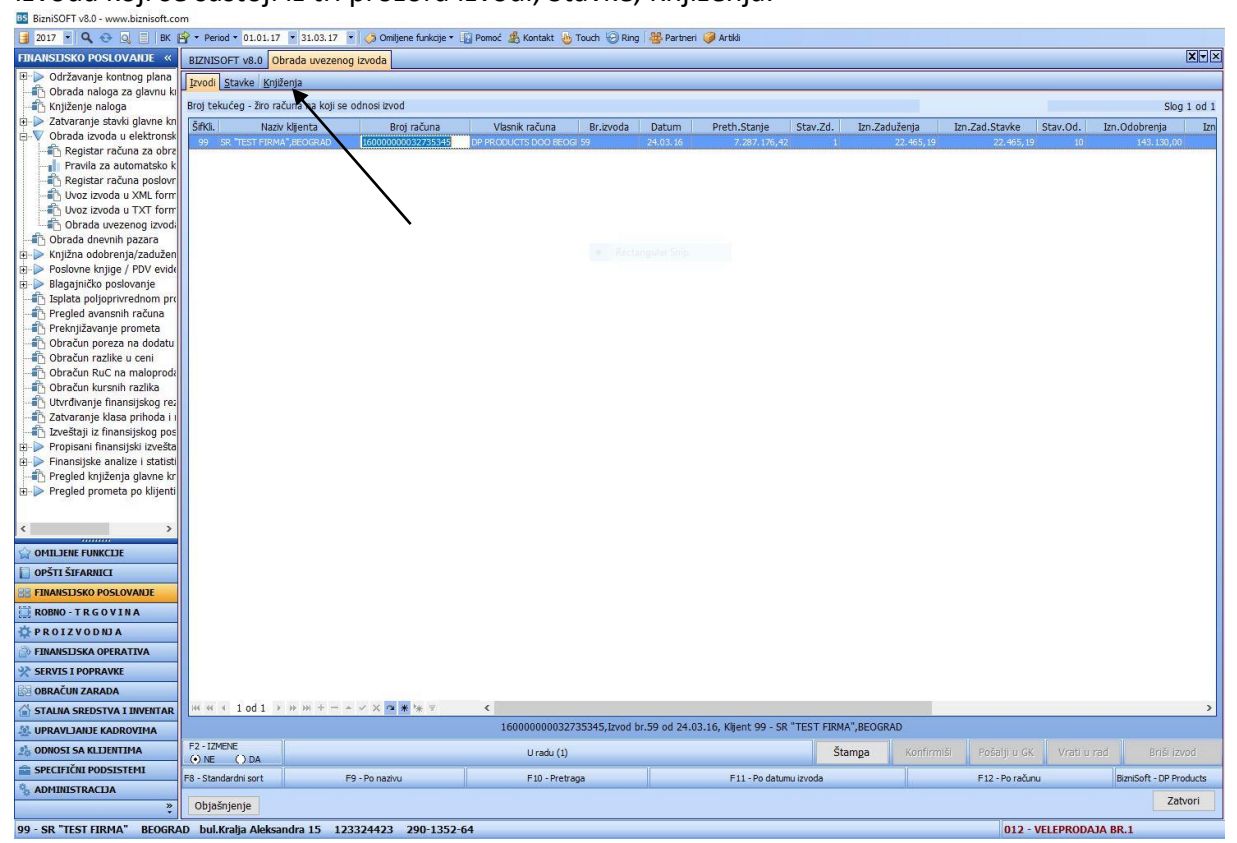

U prozoru Izvodi vidi se uvezeni izvod. Ovaj prozor prikazan je na slici. U ovom delu klikne se na F2 izmene, pa na polje Knjiženja, čime se otvara prozor prikazan na slici.

| 🔯 BizniSOFT v6.0 - www.biznisoft.com                                                                                                    |                                                                                                 |               |                  |                      |           |             |                              |              |           |               |                    |                                       |                       |
|----------------------------------------------------------------------------------------------------|-------------------------------------------------------------------------------------------------|---------------|------------------|----------------------|-----------|-------------|------------------------------|--------------|-----------|---------------|--------------------|---------------------------------------|-----------------------|
| 📑 2017 🝷 🔍 🚭 🔍 📑 🛛 BK 🗗                                                                                                    | 🗳 🔹 Period 🔹 01                                                                                 | .01.17 💌 31.0 | 3. 17 💌 🐼 Omilje | ene funkcije 🔹 [ 🔂 P | omoć 🍰 Ko | ntakt 👆 Tou | th 🎯 Ring 🛛 🐣                | 🖇 Partneri 🥡 | Artikli   |               |                    |                                       |                       |
| FINANSIJSKO POSLOVANJE «                                                                                                    | BIZNISOFT v8                                                                                    | 0 Obrada uv   | ezenog izvoda    |                      |           |             |                              |              |           |               |                    |                                       | X-X                   |
| 🕀 ⊳ Održavanje kontnog plana                                                                                                    | Izvodi Stavke                                                                                   | Knjiženja     |                  |                      |           |             |                              |              |           |               |                    |                                       |                       |
| Obrada naloga za glavnu ki                                                                                                    |                                                                                                 |               |                  |                      | 160000    | 0000327353  | 45 Izvod br. 59              | od 24.03.1   | 6. Klient | 99 - SR "TEST | FERMA" BEOGRAD     |                                       |                       |
| Knjiženje naloga                                                                                                    |                                                                                                 |               |                  |                      |           |             |                              |              |           |               |                    |                                       |                       |
| E Satvaranje stavki glavne kn                                                                                                    |                                                                                                 |               |                  |                      |           |             |                              |              |           |               |                    |                                       | 500 1 00 11           |
| Basistas sa vena an abas                                                                                                    | R.Br. Stavka                                                                                    | Ok DatVal     | Zaduženje        | Odobrenje            | Konto     | Analitika   | Dok.Veza                     | Mes. Troš.   | Nosilac   | Opis          |                    |                                       |                       |
| Pravila za automateko k                                                                                                    | 1                                                                                               | 24.03.16      | 22.465,19        | 0,00                 |           |             |                              |              |           | Izvod br. 59  |                    |                                       |                       |
| Registar računa poslovr                                                                                                    | 2 []                                                                                            | 24.03.16      | 0,00             | 7.344,00             |           |             | -                            |              |           | Izvod br. 59  |                    |                                       |                       |
| Uvoz izvoda u XML form                                                                                                    |                                                                                                 | 24.03.16      | 0,00             | 9.540,00             |           |             |                              | -            |           | Izvod br. 59  |                    |                                       |                       |
| Uvoz izvoda u TXT form                                                                                                    | - U                                                                                             | 24.03.16      | 0,00             | 7 244 00             |           |             |                              |              |           | 12v00 br. 59  |                    |                                       |                       |
| 🕂 👘 Obrada uvezenog izvodi                                                                                                    | 6 []                                                                                            | 24.03.16      | 0.00             | 7.344.00             |           |             | -                            |              |           | Izvod br. 59  |                    |                                       |                       |
|                                                                                                    | 7 0                                                                                             | 24.03.16      | 0.00             | 11.256,00            |           | 1           |                              |              |           | Izvod br. 59  |                    |                                       |                       |
| 🕮 ⊳ Knjižna odobrenja/zadužen                                                                                                    | 8 🗆                                                                                             | 24.03.16      | 0,00             | 52.908,00            |           |             | <ul> <li>Rectango</li> </ul> | ter Snip     |           | Izvod br. 59  |                    |                                       |                       |
| Poslovne knjige / PDV evide                                                                                                    | 9 🗆                                                                                             | 24.03.16      | 0,00             | 11.754,00            |           |             |                              |              |           | Izvod br. 59  |                    |                                       |                       |
| Blagajničko poslovanje                                                                                                    | 10                                                                                              | 24.03.16      | 0,00             | 14.688,00            |           |             |                              |              |           | Izvod br. 59  |                    |                                       |                       |
| Isplata poljoprivrednom pro                                                                                                    | 11 🗆                                                                                            | 24.03.16      | 0,00             | 11.400,00            |           |             |                              |              |           | Izvod br. 59  | 3                  |                                       |                       |
| Pregled avanshin racuna                                                                                                    |                                                                                                 |               |                  |                      |           |             |                              |              |           |               |                    |                                       |                       |
| Obračun noreza na dodatu                                                                                                    |                                                                                                 |               |                  |                      |           |             |                              |              |           |               |                    |                                       |                       |
| Obračun razlike u ceni                                                                                                    |                                                                                                 |               |                  |                      |           |             |                              |              |           |               |                    |                                       |                       |
|                                                                                                    |                                                                                                 |               |                  |                      |           |             |                              |              |           |               |                    |                                       |                       |
| 👘 Obračun kursnih razlika                                                                                                    |                                                                                                 |               |                  |                      |           |             |                              |              |           |               |                    |                                       |                       |
| 🛅 Utvrđivanje finansijskog rez                                                                                                    |                                                                                                 |               |                  |                      |           |             |                              |              |           |               |                    |                                       |                       |
| Zatvaranje klasa prihoda i i                                                                                                    |                                                                                                 |               |                  |                      |           |             |                              |              |           |               |                    |                                       |                       |
| Izveštaji iz finansijskog pos                                                                                                    |                                                                                                 |               |                  |                      |           |             |                              |              |           |               |                    |                                       |                       |
| Propisani finansijski izvešta                                                                                                    |                                                                                                 |               |                  |                      |           |             |                              |              |           |               |                    |                                       |                       |
| Finansijske analize i statisti                                                                                                    |                                                                                                 |               |                  |                      |           |             |                              |              |           |               |                    |                                       |                       |
| Pregled knjiženja glavne kr                                                                                                    |                                                                                                 |               |                  |                      |           |             |                              |              |           |               |                    |                                       |                       |
| Har Pregled prometa po kijend                                                                                                    |                                                                                                 |               |                  |                      |           |             |                              |              |           |               |                    |                                       |                       |
|                                                                                                    |                                                                                                 |               |                  |                      |           |             |                              |              |           |               |                    |                                       |                       |
| < >                                                                                                    |                                                                                                 |               |                  |                      |           |             |                              |              |           |               |                    |                                       |                       |
| OMILJENE FUNKCIJE                                                                                                    |                                                                                                 |               |                  |                      |           |             |                              |              |           |               |                    |                                       |                       |
| OPŠTI ŠIFARNICI                                                                                                    |                                                                                                 |               |                  |                      |           |             |                              |              |           |               |                    |                                       |                       |
| S FINANSIJSKO POSLOVANJE                                                                                                    |                                                                                                 |               |                  |                      |           |             |                              |              |           |               |                    |                                       |                       |
| 💭 ROBNO - TRGOVINA                                                                                                    |                                                                                                 |               |                  |                      |           |             |                              |              |           |               |                    |                                       |                       |
| 🔅 PROIZVODNJA                                                                                                    |                                                                                                 |               |                  |                      |           |             |                              |              |           |               |                    | 1                                     |                       |
| > FINANSLISKA OPERATIVA                                                                                                    |                                                                                                 |               |                  |                      |           |             |                              |              |           |               |                    |                                       |                       |
| SERVIS I POPRAVKE                                                                                                    |                                                                                                 |               |                  |                      |           |             |                              |              |           |               |                    |                                       |                       |
| 🔯 OBRAČUN ZARADA                                                                                                    |                                                                                                 |               |                  |                      |           |             |                              |              |           |               |                    |                                       |                       |
| 🖆 STALNA SREDSTVA I INVENTAR                                                                                                    |                                                                                                 |               |                  |                      |           |             |                              |              |           |               |                    |                                       |                       |
| State And A Contract A Contract A | H H H I DO                                                                                      | d 11 + ++ +H  | + - + × × 0      | * ** *               | 4         |             |                              |              |           |               |                    |                                       | 2                     |
| 🍰 ODNOSI SA KLIJENTIMA                                                                                                    |                                                                                                 |               |                  |                      |           |             | 1600000000                   | 25873274 K   | IM-TEC do | oo,Beograd    |                    | -                                     |                       |
| 💼 SPECIFIČNI PODSISTEMI                                                                                                    | F2-Izmene                                                                                       | Drikaz "Pr    | ι ονζιές"        |                      |           |             |                              |              |           |               | Stani kod grečke 🗖 | F11 - Automat.kontiranie              | F12 - Otvorene stavke |
| S ADMINISTRACIJA                                                                                                    | Carz-Izmene                                                                                     | CIFIEd2 DF    | London           |                      |           |             |                              |              |           |               | otani kou greske 🗆 | · · · · · · · · · · · · · · · · · · · | TTE OTTOTATIO ACOVICE |
| *                                                                                                    | Objašnjenje                                                                                     |               |                  |                      |           |             |                              |              |           |               |                    |                                       | Zatvori               |
| 99 - SR "TEST FIRMA" BEOGRA                                                                                                    | - SR "TEST FIRMA" BEOGRAD bulk/ralja Aleksandra 15 123324423 290-1352-64 012 - VELEPRODAJA BR.1 |               |                  |                      |           |             |                              |              |           |               |                    |                                       |                       |

Tu se selektuje prva stavka, pa se klikne na polje F11-Automatsko kontiranje. Ovim će se automatski ispuniti kolona Konto, Analitika, i Dok.veza. Polje Konto se automatski ispunjava na osnovu tabele Pravila za automatsko kontiranje stavki izvoda, polje Analitika automatski se popunjava na osnovu tekućeg računa komitenta, ukoliko u bazi nije upisan tekući račun komitenta, program neće automatski ispuniti polje analitika (u tom slučaju korisnik sam može da unese analitiku, pa naknadno da ažurira podatke za tog komitenta). Polje Dokum. veza automatski se ispisuje, ukoliko se na izvodu nalazi odgovarajući poziv na broj. Korisnik odavde može da unese mesto i nosioc troška. Automatski iskontirane stavke prikazane su na slici.

| BizniSOFT v8.0 - www.biznisoft.com                                                                                                    |        |                                                                                |            |                |                   |       |            |             |            |         |              |                    |                          |                      |       |
|----------------------------------------------------------------------------------------------------|--------|--------------------------------------------------------------------------------|------------|----------------|-------------------|-------|------------|-------------|------------|---------|--------------|--------------------|--------------------------|----------------------|-------|
| j 2017 🖲 🔍 🐟 🔍 📋 🛭 K 😭 + Period + 0.10.1.17 🕞 31.03.17 💡 🔇 Omiljene funkcije + 🔝 Romol 🍰 Kontakt 🎂 Touch 🎯 Ring   🎆 Partner i 🥔 Artiki |        |                                                                                |            |                |                   |       |            |             |            |         |              |                    |                          |                      |       |
| FINANSIJSKO POSLOVANJE «                                                                                                    | BIZNIS | OFT v8.0                                                                       | Obrada uv  | vezenog izvoda |                   |       |            |             |            |         |              |                    |                          | [                    | ו×    |
| 🖽 🕨 Održavanje kontnog plana                                                                                                    | Izvodi | Stauke                                                                         | Kniiženia  |                |                   |       |            |             |            |         |              |                    |                          |                      |       |
| 🕂 🔂 Obrada naloga za glavnu ki                                                                                                    | Arrour |                                                                                |            |                |                   |       |            |             |            |         |              |                    |                          |                      |       |
| 🔁 Knjiženje naloga                                                                                                    |        | 16000000032/35345,12V00 pr.59 00 24.03.16, KUjent 99 - SR "TEST FIRMA",BEOGRAD |            |                |                   |       |            |             |            |         |              |                    |                          |                      |       |
| 🗄 🕨 Zatvaranje stavki glavne kn                                                                                                    |        |                                                                                |            |                |                   |       |            |             |            |         |              |                    |                          | Slog 11              | od 11 |
| 😑 💎 Obrada izvoda u elektronsk                                                                                                    | R.Br.  | StavkaOk                                                                       | DatVal     | Zaduženie      | Odobrenie         | Konto | Analitika  | Dok.Veza    | Mes. Troš. | Nosilac | Opis         |                    |                          |                      |       |
| - 🛅 Registar računa za obra                                                                                                    | 1      |                                                                                | 24.03.16   | 22,465,19      | 0.00              | 4350  |            | pr 482/16   |            |         | Izvod br. 59 |                    |                          |                      |       |
| Pravila za automatsko k                                                                                                    | 2      | П                                                                              | 24.03.16   | 0.00           | 7.344.00          | 2040  |            |             |            |         | Izvod br. 59 |                    |                          |                      |       |
| Registar računa poslovr                                                                                                    | 3      |                                                                                | 24.03.16   | 0,00           | 9.540,00          | 2040  |            |             |            |         | Izvod br. 59 |                    |                          |                      |       |
| Uvoz izvoda u XML form                                                                                                    | 4      |                                                                                | 24.03.16   | 0,00           | 9.552,00          | 2040  |            |             |            |         | Izvod br. 59 |                    |                          |                      |       |
| Uvoz izvoda u TXT form                                                                                                    | 5      |                                                                                | 24.03.16   | 0,00           | 7.344,00          | 2040  |            |             |            |         | Izvod br. 59 |                    |                          |                      |       |
|                                                                                                    | 6      |                                                                                | 24.03.16   | 0,00           | 7.344,00          | 2040  |            | -           |            |         | Izvod br. 59 |                    |                          |                      |       |
| Obrada dnevnih pazara                                                                                                    | 7      |                                                                                | 24.03.16   | 0,00           | 11.256,00         | 2040  |            |             |            |         | Izvod br. 59 |                    |                          |                      |       |
| Knjižna odobrenja/zadužen                                                                                                    | 8      |                                                                                | 24.03.16   | 0,00           | 52.908,00         | 2040  |            | Keclang     | ner anip   |         | Izvod br. 59 |                    |                          |                      |       |
|                                                                                                    | 9      |                                                                                | 24.03.16   | 0,00           | 11.754,00         | 2040  |            |             |            |         | Izvod br. 59 |                    |                          |                      |       |
| Blagajničko poslovanje                                                                                                    | 10     |                                                                                | 24.03.16   | 0,00           | 14.688,00         | 2040  |            |             |            |         | Izvod br. 59 |                    |                          |                      |       |
| Isplata poljoprivrednom pro                                                                                                    | 11     |                                                                                | 24.03.16   | 0,00           | 11.400,00         | 2040  |            |             |            |         | Izvod br. 59 |                    |                          |                      |       |
| Pregled avansnih računa                                                                                                    |        |                                                                                |            |                |                   |       |            |             |            |         |              |                    |                          |                      |       |
| Preknjižavanje prometa                                                                                                    |        |                                                                                |            |                |                   |       |            |             |            |         |              |                    |                          |                      |       |
| Obracun poreza na dodatu                                                                                                    |        |                                                                                |            |                |                   |       |            |             |            |         |              |                    |                          |                      |       |
| Obracun razike u ceni                                                                                                    |        |                                                                                |            |                |                   |       |            |             |            |         |              |                    |                          |                      |       |
| Chračus kucenih saalika                                                                                                    |        |                                                                                |            |                |                   |       |            |             |            |         |              |                    |                          |                      |       |
| Diracun kursnin razika                                                                                                    |        |                                                                                |            |                |                   |       |            |             |            |         |              |                    |                          |                      |       |
| Tabiarania klaca prihada Lu                                                                                                    |        |                                                                                |            |                |                   |       |            |             |            |         |              |                    |                          |                      |       |
| Tzveštaji iz financijskog pos                                                                                                    |        |                                                                                |            |                |                   |       |            |             |            |         |              |                    |                          |                      |       |
| Propisani finansijski izvečta                                                                                                    |        |                                                                                |            |                |                   |       |            |             |            |         |              |                    |                          |                      |       |
| Einansiiske analize i statisti                                                                                                    |        |                                                                                |            |                |                   |       |            |             |            |         |              |                    |                          |                      |       |
| Pregled knjiženja glavne kr                                                                                                    |        |                                                                                |            |                |                   |       |            |             |            |         |              |                    |                          |                      |       |
| Pregled prometa no klijenti                                                                                                    |        |                                                                                |            |                |                   |       |            |             |            |         |              |                    |                          |                      |       |
| a principle prometa po taljena                                                                                                    |        |                                                                                |            |                |                   |       |            |             |            |         |              |                    |                          |                      |       |
|                                                                                                    |        |                                                                                |            |                |                   |       |            |             |            |         |              |                    |                          |                      |       |
| < >                                                                                                    |        |                                                                                |            |                |                   |       |            |             |            |         |              |                    |                          |                      |       |
|                                                                                                    |        |                                                                                |            |                |                   |       |            |             |            |         |              |                    |                          |                      |       |
|                                                                                                    |        |                                                                                |            |                |                   |       |            |             |            |         |              |                    |                          |                      |       |
|                                                                                                    |        |                                                                                |            |                |                   |       |            |             |            |         |              |                    |                          |                      |       |
|                                                                                                    |        |                                                                                |            |                |                   |       |            |             |            |         |              |                    |                          |                      |       |
| PROIZVODNJA                                                                                                    |        |                                                                                |            |                |                   |       |            |             |            |         |              |                    |                          |                      |       |
| TINANSI JSKA OPERATIVA                                                                                                    |        |                                                                                |            |                |                   |       |            |             |            |         |              |                    |                          |                      |       |
| SERVIS I POPRAVKE                                                                                                    |        |                                                                                |            |                |                   |       |            |             |            |         |              |                    |                          |                      |       |
| BA OBRAČUN ZARADA                                                                                                    |        |                                                                                |            |                |                   |       |            |             |            |         |              |                    |                          |                      |       |
| STALNA SREDSTVA I INVENTAR                                                                                                    |        |                                                                                |            |                |                   |       |            |             |            |         |              |                    |                          |                      |       |
| S UPRAVLJANJE KADROVIMA                                                                                                    | 141 44 | 11 od                                                                          | 11         |                | <b>x * </b> * * 7 | 6     |            |             |            |         |              |                    |                          |                      |       |
| A ODNOSI SA KLIJENTIMA                                                                                                    |        | 11.00                                                                          |            |                |                   |       | 1550000000 | 3001772 PER | CEPTA DOO  | DRUŠTVO | ZA RAČUNOV   | VO.Kruševac        |                          |                      |       |
| 💼 SPECIFIČNI PODSISTEMI                                                                                                    | F2-1   | izmene l                                                                       | Prikaz "RA | U ONČIĆA"      |                   |       |            |             |            |         | 9            | Stani kod greške 🗖 | F11 - Automat.kontiranie | F12 - Otvorene stavi | ke    |
| S ADMINISTRACIJA                                                                                                    |        |                                                                                |            |                |                   |       |            |             |            |         |              | grane Li           |                          |                      |       |
| *                                                                                                    | Objaš  | śnjenje                                                                        |            |                |                   |       |            |             |            |         |              |                    |                          | Zatv                 | 31    |
| 99 - SR "TEST FIRMA" BEOGRAD bul.Kralja Aleksandra 15 123324423 290-1352-64 012 - VELEPRODAJA BR.1                                     |        |                                                                                |            |                |                   |       |            |             |            |         |              |                    |                          |                      |       |

Kada se automatski iskontiraju stavke prelazi se na prozor Izvodi. Tu se klikne na polje Konfirmiši, pa na polje Pošalji u GK. Ovim će izvod otići u obradu naloga za glavnu knjigu, u deo Izvodi i biće u statusu 2 konfirmisan. Može i da se odmah klikne na polje pošalji u GK, pa će izvod otići u Obradu naloga za glavnu knjigu u deo Izvodi u statusu 1 – u obradi, pa onda odatle može da se konfirmiše. Ove opcije prikazane su na slici.

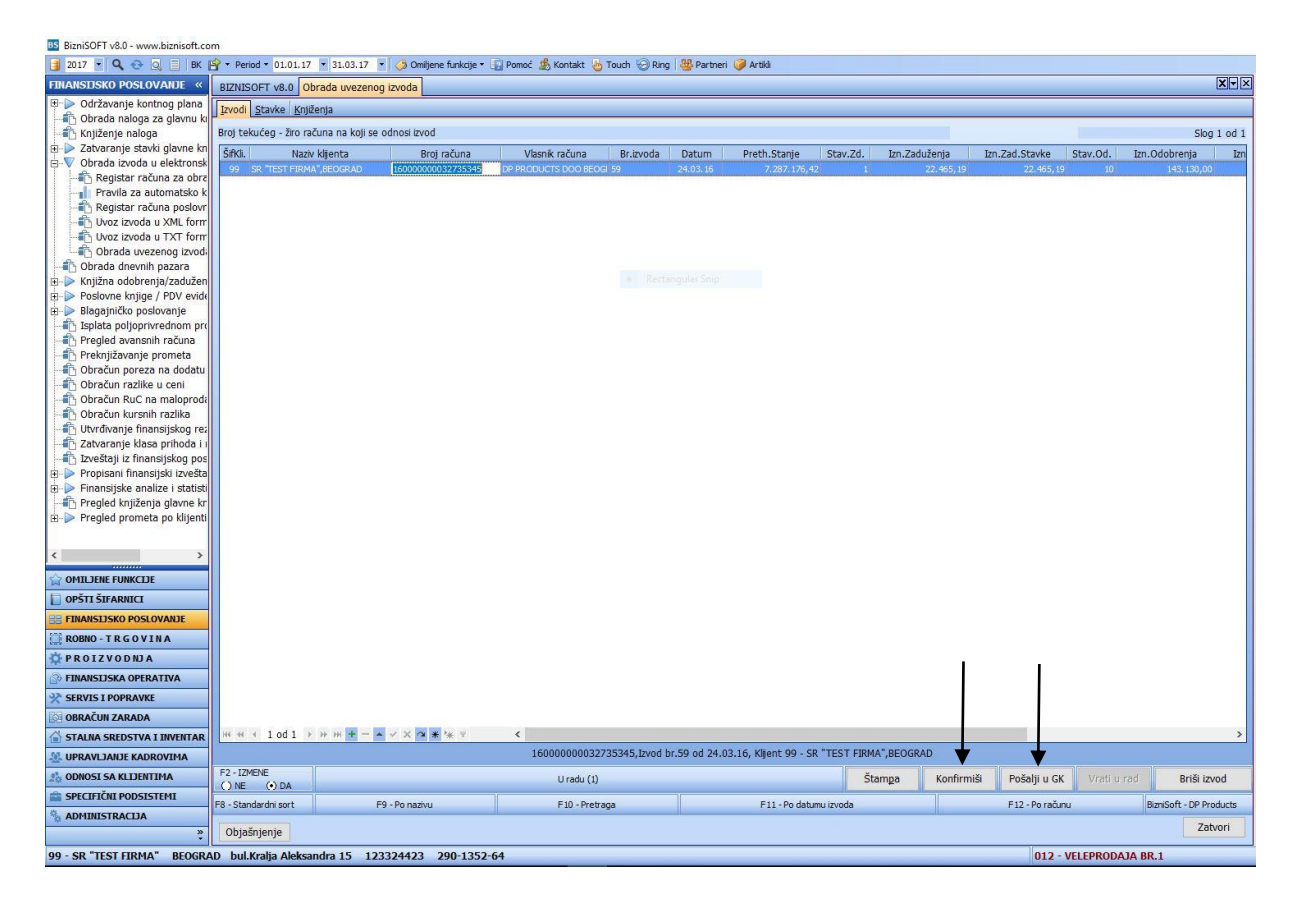

## Uvoz izvoda u txt formatu.

Ukoliko se izvod izvozi iz Halcom programa, u Biznisoftu uvozi se kroz opciju obrada izvoda u txt formatu. Podešava se izbor foldera klasičan, i klikne se na polje F5 promeni/Izaberi. Pronadje se izvod, selektuje se i klikne se na polje OK.

U polju spisak datoteka za obradu naći će se odgovarajući izvod.

| 📴 BizniSOFT v8.0 - www.biznisoft.com                                                                                                 |                                                  |                        |  |  |  |  |  |  |  |
|----------------------------------------------------------------------------------------------------|--------------------------------------------------|------------------------|--|--|--|--|--|--|--|
| j 2017 🖲 🔍 🐟 🔍 📋    BK 🛱 + Period + 01.01.17 🕞 31.03.17 🝷 🗳 Omljene funkcije + 👔 Pomoć 🍰 Kontakt 🎂 Touch 😔 Rang   🎆 Partner 🥔 Artiki |                                                  |                        |  |  |  |  |  |  |  |
| FINANSIJSKO POSLOVANJE «                                                                                                    | BIZNISOFT v8.0 Uvoz izvoda u TXT formatu         | X-X                    |  |  |  |  |  |  |  |
| 🗉 🍃 Održavanje kontnog plana                                                                                                    | OBRADA LOG OBRADE Izabrani tekst                 |                        |  |  |  |  |  |  |  |
| - Obrada naloga za glavnu ki                                                                                                    |                                                  |                        |  |  |  |  |  |  |  |
| Tablaranje stavki glavne kn                                                                                                    | Tekući direktorijum (folder)                     |                        |  |  |  |  |  |  |  |
| B-V Obrada izvoda u elektronsk                                                                                                    | 1. (2010) 1.40                                   |                        |  |  |  |  |  |  |  |
| Registar računa za obrz                                                                                                    | r Izbor foldera r Vrsta izvornog E-Bankinga      |                        |  |  |  |  |  |  |  |
| Pravila za automatsko k                                                                                                    | G Hal E-Bank - (Halcom) - tip: RN*.txt           |                        |  |  |  |  |  |  |  |
| Registar računa poslovr                                                                                                    | C Sto d.o.o E-BANK - tip: iDDMMGG.nnnn           |                        |  |  |  |  |  |  |  |
| Uvoz izvoda u XML form                                                                                                    | C Klasčan C FX Clent, Office Banking             |                        |  |  |  |  |  |  |  |
| Uvoz izvoda u TXT form                                                                                                    | C SPISAK DATOTEKA ZA ORBADU                      |                        |  |  |  |  |  |  |  |
|                                                                                                    | 69 cov.bt                                        |                        |  |  |  |  |  |  |  |
| Uprada drievnih pazara                                                                                                    | Azuriranje spiska za obradu                      |                        |  |  |  |  |  |  |  |
| Poslovne knjige / PDV evid                                                                                                    | Delete - Tzhaci označene sa sniska               |                        |  |  |  |  |  |  |  |
| Blagajničko poslovanje                                                                                                    |                                                  |                        |  |  |  |  |  |  |  |
| Isplata poljoprivrednom pro                                                                                                    | F6 - Vrati obrisane na spisak (UNDO)             |                        |  |  |  |  |  |  |  |
| - Tregled avansnih računa                                                                                                    | F7 - Isprazni UNDO                               |                        |  |  |  |  |  |  |  |
| - neknjižavanje prometa                                                                                                    |                                                  |                        |  |  |  |  |  |  |  |
| Dbračun poreza na dodatu                                                                                                    | Način obrade                                     |                        |  |  |  |  |  |  |  |
| Obračun razlike u ceni                                                                                                    | □ F8 - Prekid obrade u slučalu greške            |                        |  |  |  |  |  |  |  |
| Obracun RuC na maloproda                                                                                                    | Postupak sa obradjenom datotekom —               |                        |  |  |  |  |  |  |  |
|                                                                                                    | 🕫 Ostavi kako jeste                              |                        |  |  |  |  |  |  |  |
| - Tatvaranje klasa prihoda i j                                                                                                    | C Obrši                                          |                        |  |  |  |  |  |  |  |
| Izveštaji iz finansijskog pos                                                                                                    | C Rename u *.o*                                  |                        |  |  |  |  |  |  |  |
| 🖽 ⊳ Propisani finansijski izvešta                                                                                                    | Ed. OPPADA                                       |                        |  |  |  |  |  |  |  |
| 🗉 ⊳ Finansijske analize i statisti                                                                                                   | ESC - OUUSIAIII                                  |                        |  |  |  |  |  |  |  |
| Pregled knjiženja glavne kr                                                                                                    |                                                  |                        |  |  |  |  |  |  |  |
| ⊡-> Pregled prometa po klijenti                                                                                                    |                                                  |                        |  |  |  |  |  |  |  |
|                                                                                                    |                                                  |                        |  |  |  |  |  |  |  |
| < >                                                                                                    |                                                  |                        |  |  |  |  |  |  |  |
| OMILJENE FUNKCIJE                                                                                                    |                                                  |                        |  |  |  |  |  |  |  |
| OPŠTI ŠIFARNICI                                                                                                    |                                                  |                        |  |  |  |  |  |  |  |
| B FINANSIJSKO POSLOVANJE                                                                                                    |                                                  |                        |  |  |  |  |  |  |  |
| 💭 ROBNO - T R G O V I N A                                                                                                    |                                                  |                        |  |  |  |  |  |  |  |
| O PROIZVODNJA                                                                                                    |                                                  |                        |  |  |  |  |  |  |  |
| FINANSLISKA OPERATIVA                                                                                                    |                                                  |                        |  |  |  |  |  |  |  |
| SERVIS I POPRAVKE                                                                                                    |                                                  |                        |  |  |  |  |  |  |  |
| B OBRAČUN ZARADA                                                                                                    |                                                  |                        |  |  |  |  |  |  |  |
| STALNA SREDSTVA I INVENTAR                                                                                                    |                                                  |                        |  |  |  |  |  |  |  |
| UPRAVLJANJE KADROVIMA                                                                                                    |                                                  |                        |  |  |  |  |  |  |  |
| A ODNOSI SA KLIJENTIMA                                                                                                    |                                                  |                        |  |  |  |  |  |  |  |
| SPECIFIČNI PODSISTEMI                                                                                                    |                                                  |                        |  |  |  |  |  |  |  |
| S ADMINISTRACIJA                                                                                                    |                                                  |                        |  |  |  |  |  |  |  |
| 30<br>*                                                                                                    |                                                  |                        |  |  |  |  |  |  |  |
| 99 - SR "TEST FIRMA" BEOGRA                                                                                                    | D bul.Kralja Aleksandra 15 123324423 290-1352-64 | 012 - VELEPRODAJA BR.1 |  |  |  |  |  |  |  |

Zatim se klikne na polje F4- Obrada, i otvara se prozor u kom obradjeni izvod iz txt fajla u xml fajl treba da se snimi u računaru.

| 05 BizniSOFT v8.0 - www.biznisoft.com |                                                                                                    |                        |  |  |  |  |  |  |  |
|---------------------------------------|----------------------------------------------------------------------------------------------------|------------------------|--|--|--|--|--|--|--|
| 📑 2017 🝷 🔍 🚭 📃 🛛 BK 🖪                 | 💡 + Period + 01.01.17 🔸 31.03.17 🔹 🥠 Omiljene funkcije + 👔 Pomoć 🧏 Kontakt 🍓 Touch 🥪 Ring 👑 Partheri 🤪 Artiki                                                                                                    |                        |  |  |  |  |  |  |  |
| FINANSIJSKO POSLOVANJE «              | BIZNISOFT v8.0 Uvoz izvoda u TXT formatu                                                                                                    | X-X                    |  |  |  |  |  |  |  |
| 🗉 🕨 Održavanje kontnog plana          | ORRADA LOG ORRADE Izabrani tekst                                                                                                    |                        |  |  |  |  |  |  |  |
| 👘 Obrada naloga za glavnu ki          |                                                                                                    |                        |  |  |  |  |  |  |  |
| Knjiženje naloga                      | r Tekući direktorijum (folder)                                                                                                    |                        |  |  |  |  |  |  |  |
| Zatvaranje stavki glavne kn           | Y:\lvana\Txt                                                                                                    |                        |  |  |  |  |  |  |  |
| Begistas salvea an obs                | - Thor folders                                                                                                    |                        |  |  |  |  |  |  |  |
| Pravila za automatsko k               | Stid dislog za jehor foldera     O'Had a Software (Contacting Contacting |                        |  |  |  |  |  |  |  |
| Registar računa poslovr               | C Stable C Sto d.o.o E-BANK - tip: IDDMMGG.nnn                                                                                                    |                        |  |  |  |  |  |  |  |
| Uvoz izvoda u XML form                | C Klasčan C FX Client, Office Banking                                                                                                    |                        |  |  |  |  |  |  |  |
|                                       |                                                                                                    |                        |  |  |  |  |  |  |  |
| - Cbrada uvezenog izvodi              | F5 - Promeni / Izaberi SPLSAK DI OTEKA ZA OBKADO                                                                                                    |                        |  |  |  |  |  |  |  |
| Obrada dnevnih pazara                 |                                                                                                    |                        |  |  |  |  |  |  |  |
| Knjižna odobrenja/zadužen             |                                                                                                    |                        |  |  |  |  |  |  |  |
| H-P Poslovne knjige / PDV evide       | Delete - Izbaci uzitačene sa spiska                                                                                                    |                        |  |  |  |  |  |  |  |
| Isplata polioprivrednom pro           | F6 - Vrati obrisane na spisak (UNDO) Save in: InBox 🔻 🖝 🖽                                                                                                    |                        |  |  |  |  |  |  |  |
| Pregled avansnih računa               |                                                                                                    |                        |  |  |  |  |  |  |  |
| Preknjižavanje prometa                | Name Date modified Type                                                                                                    |                        |  |  |  |  |  |  |  |
| 👘 Obračun poreza na dodatu            | C Način obrade Ouick access No items match your search.                                                                                                    |                        |  |  |  |  |  |  |  |
| 💼 Obračun razlike u ceni              | ER Brokid abrada u dučnju gražka                                                                                                    |                        |  |  |  |  |  |  |  |
| Obračun RuC na maloproda              | Postinak sa obradenom datotekom                                                                                                    |                        |  |  |  |  |  |  |  |
| Obračun kursnih razlika               | Ostavi kako jeste     Desktop                                                                                                    |                        |  |  |  |  |  |  |  |
| Otvrdivanje finansijskog rez          | C Obrši                                                                                                    |                        |  |  |  |  |  |  |  |
| Tzveštaji iz finansijskog pos         | C Rename u *.o*                                                                                                    |                        |  |  |  |  |  |  |  |
| Propisani finansijski izvešta         |                                                                                                    |                        |  |  |  |  |  |  |  |
| Finansijske analize i statisti        | F4 - OBRADA Esc - Odustani                                                                                                    |                        |  |  |  |  |  |  |  |
| Pregled knjiženja glavne kr           | This PC                                                                                                    |                        |  |  |  |  |  |  |  |
| 😐 ⊳ Pregled prometa po klijenti       |                                                                                                    |                        |  |  |  |  |  |  |  |
|                                       | Network                                                                                                    |                        |  |  |  |  |  |  |  |
| < >                                   | i Remork                                                                                                    |                        |  |  |  |  |  |  |  |
|                                       |                                                                                                    |                        |  |  |  |  |  |  |  |
| OMILJENE FUNKCIJE                     | File name: Izvodi_42825_557366 Save                                                                                                    |                        |  |  |  |  |  |  |  |
| OPSTI SIFARNICI                       | Save as type: XIML datoteka   Cancel                                                                                                    |                        |  |  |  |  |  |  |  |
| E FINANSIJSKO POSLOVANJE              |                                                                                                    |                        |  |  |  |  |  |  |  |
| ROBNO - TRGOVINA                      |                                                                                                    |                        |  |  |  |  |  |  |  |
| PROIZVODNJA                           |                                                                                                    |                        |  |  |  |  |  |  |  |
| FINANSLISKA OPERATIVA                 |                                                                                                    |                        |  |  |  |  |  |  |  |
| SERVIS I POPRAVKE                     |                                                                                                    |                        |  |  |  |  |  |  |  |
| B OBRAČUN ZARADA                      |                                                                                                    |                        |  |  |  |  |  |  |  |
| STALNA SREDSTVA I INVENTAR            |                                                                                                    |                        |  |  |  |  |  |  |  |
| A UPRAVLJANJE KADROVIMA               |                                                                                                    |                        |  |  |  |  |  |  |  |
| 🍰 ODNOSI SA KLIJENTIMA                |                                                                                                    |                        |  |  |  |  |  |  |  |
| 💼 SPECIFIČNI PODSISTEMI               |                                                                                                    |                        |  |  |  |  |  |  |  |
| ADMINISTRACIDA                        |                                                                                                    |                        |  |  |  |  |  |  |  |
| »<br>v                                |                                                                                                    |                        |  |  |  |  |  |  |  |
| 99 - SR "TEST FIRMA" BEOGRA           | D bul.Kralja Aleksandra 15 123324423 290-1352-64                                                                                                    | 012 - VELEPRODAJA BR.1 |  |  |  |  |  |  |  |
|                                       |                                                                                                    |                        |  |  |  |  |  |  |  |

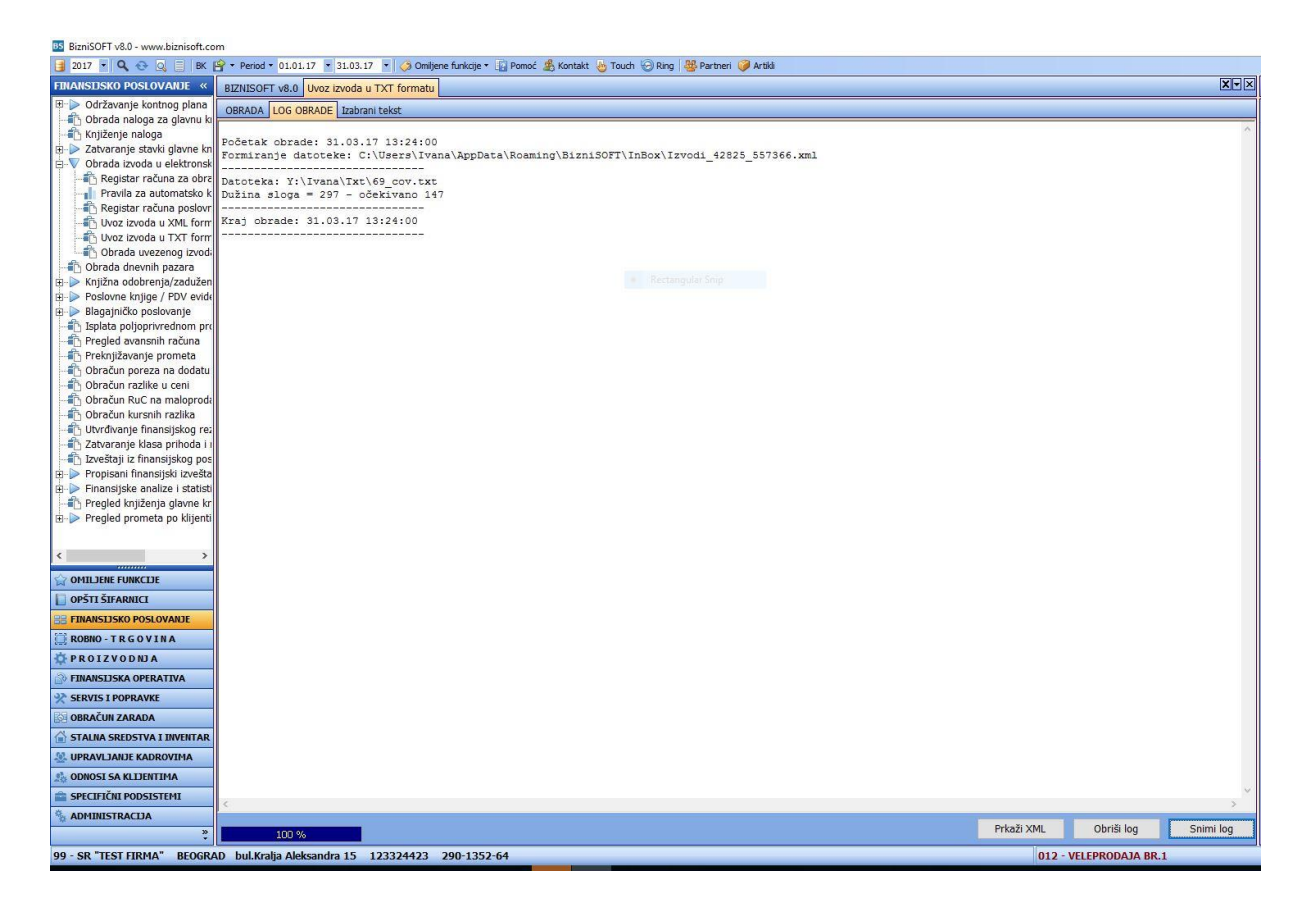

Kada se klikne na polje Save, prikazuje se Log obrade.

Zatim se ovaj prozor zatvara, pa se prelazi na opciju Uvoz izvoda u xml formatu, kroz koju se uvozi izvod. Način unošenja izvoda xml formatu i dalja obrada objašnjen je u ovom uputstvu.